## **Activating Your FriarHub Account**

Step 1: Admin site login: <u>https://providence.12twenty.com/hire</u>

 $\cdot$  Continue with Microsoft – Login in with credentials

| CONTRE<br>Login with your 12/venty account to start<br>connecting with qualified candidates from<br>Providence College |                                                                           |               |
|----------------------------------------------------------------------------------------------------|---------------------------------------------------------------------------|---------------|
| G Continue with Google                                                                                                 | (日本)<br>(1)<br>(1)<br>(1)<br>(1)<br>(1)<br>(1)<br>(1)<br>(1)<br>(1)<br>(1 |               |
| Continue with Microsoft                                                                                                |                                                                           |               |
| OR                                                                                                    |                                                                           |               |
| Email Address                                                                                                    |                                                                           |               |
| Email Address                                                                                                    |                                                                           |               |
| Password                                                                                                    |                                                                           |               |
| Passwore                                                                                                    |                                                                           |               |
| Employer Log In                                                                                                    |                                                                           |               |
| Reset your Password • Sign up for an account                                                                           |                                                                           |               |
| Need Help? Privacy Terms                                                                                               |                                                                           | in the second |
| Powered By<br>12twenty                                                                                                 |                                                                           |               |
|                                                                                                    |                                                                           | Sold          |

## Step 2: Welcome to Friar Hub Page

• Fill out Information Page, click complete sign up (green button at bottom of page)

-send email to Ellen Russo (<u>erusso3@providence.edu</u>) letting her know that you have activated your account.

| First Name*                       | Laura R                 |   |
|-----------------------------------|-------------------------|---|
| Last Name*                        | Pellecchia              |   |
| Work Email Address*               | Ipellecc@providence.edu |   |
| Share my email with<br>candidates |                         |   |
| Employer*                         | Providence College      |   |
| Address*                          | 1 <u>Cuningham</u> Sq   |   |
| Country*                          | United States (USA)     | v |
| City*                             | Providence - RI         |   |
| Postal Code*                      | 02918                   |   |
| Your Job Title*                   | Assoc. Dir              |   |
| Phone Number*                     | 4014747086              |   |